## PROCÉDURE DE MISE À JOUR (ANDROID 4.0) POUR LA TABLETTE EZEETAB1001

Bonjour ;

Veuillez télécharger le dossier de mise à jour selon le lien suivant :

www.storex.fr/download/10c\_upgrade\_4.0.zip

Pour plus de faciliter, copiez le dossier sur le bureau de votre pc puis décompresser.

- 1. Aller dans le dossier Live suit puis cliquer sur L'application LiveSuit.
- 2. Aller dans « **SelectImg** » puis parcourir puis sélectionner le fichier0 « **01F3-D1-H1-H01-V406.20120229.img** » qui se trouve dans le dossier 4.0 puis valider.

|                                                                                                    | ree diarei nourcad dossier                                                                                                    |                                                                                                    |                                                                                                    |                                                                                      | 0      |    |
|----------------------------------------------------------------------------------------------------|----------------------------------------------------------------------------------------------------|----------------------------------------------------------------------------------------------------|----------------------------------------------------------------------------------------------------|--------------------------------------------------------------------------------------|--------|----|
| Favoris                                                                                                    | Nom                                                                                                    | Modifié le                                                                                                    | Туре                                                                                                    | Taille                                                                               |        |    |
| Emplacements récents                                                                                                    | .svn                                                                                                    | 15/05/2012 13:00                                                                                                    | Dossier de fichiers                                                                                                    |                                                                                      |        |    |
| Le Téléchargements                                                                                                    | History                                                                                                    | 21/06/2012 10:00                                                                                                    | Dossier de fichiers                                                                                                    |                                                                                      |        |    |
| 🔜 Bureau                                                                                                    | product                                                                                                    | 21/06/2012 10:00                                                                                                    | Dossier de fichiers                                                                                                    |                                                                                      |        |    |
|                                                                                                    | la sync                                                                                                    | 21/06/2012 10:00                                                                                                    | Dossier de fichiers                                                                                                    |                                                                                      |        |    |
| Bibliothèques                                                                                                    | update                                                                                                    | 21/06/2012 10:00                                                                                                    | Dossier de fichiers                                                                                                    |                                                                                      |        |    |
| Documents                                                                                                    | UsbDr 😁 LiveSuit                                                                                                    |                                                                                                    | Contract on Stationary                                                                                                    |                                                                                      |        | പി |
| 🔚 Images                                                                                                    | work                                                                                                    |                                                                                                    |                                                                                                    |                                                                                      |        |    |
| J Musique                                                                                                    | ACmd ACmd                                                                                                    | 🕋                                                                                                    |                                                                                                    |                                                                                      | 2      |    |
| Vidéos                                                                                                    | APipe                                                                                                    | SysUpdate 📂                                                                                                    | NetSync Us                                                                                                    | erGuide 🌽                                                                            | S Exit |    |
|                                                                                                    | Confic                                                                                                    |                                                                                                    |                                                                                                    |                                                                                      |        |    |
| Ordinateur                                                                                                    | C:\Users\Abdes                                                                                                    | lam\Desktop\10c_upgrad                                                                                                    | e_4.0\4.0\Android=4.0=5                                                                                                    | TOREX-eZee' Tabl                                                                     | Oc.img | -  |
| A Disque local (C:)                                                                                                    | leFex.d                                                                                                    |                                                                                                    |                                                                                                    |                                                                                      |        |    |
|                                                                                                    |                                                                                                    |                                                                                                    |                                                                                                    |                                                                                      |        |    |
| DATA (D:)                                                                                                    | encod Process                                                                                                    |                                                                                                    | 0%                                                                                                    |                                                                                      |        |    |
| 👝 DATA (D:)<br>🚾 Lecteur DVD RW (F:) STOREX 2.0.2                                                                                                    | encod Process           filelist                                                                                                    |                                                                                                    | 0%                                                                                                    |                                                                                      |        |    |
| DATA (D:)     Lecteur DVD RW (F:) STOREX 2.0.2     Disque amovible (G:)                                                                                                    | encod Process           filelist         Welcome to use           history         Welcome to use                                                                                                    | : LiveSuit !                                                                                                    | 0%                                                                                                    |                                                                                      |        |    |
| DATA (D:)     Lecteur DVD RW (F:) STOREX 2.0.2     Disque amovible (G:)     Public (\\DEMO-NAS) (Y:)                                                                       | encod     Process     filelist     histor     idfactory                                                                                                    | : LiveSuit !                                                                                                    | 0%                                                                                                    |                                                                                      |        |    |
| LOATA (D:)     Lecteur DVD RW (F:) STOREX 2.0.2     Disque amovible (G:)     Public (\\DEMO-NAS) (Y:)     servicespactS (\\groupact3S) (Z:)                                | encod     Frocess     fielist     histor     difactor,     mpBccode.dll                                                                                                    | : LiveSuit  <br>15/02/2012 10:22                                                                                                    | 0%<br>Extension de l'app                                                                                                    | 44 Ko                                                                                |        |    |
|                                                                                                    | encod     filelist     filelist     filecome to us     infactor     infactor     infactor     Specode.dll     KSDecode.dll                                                                                                    | : LiveSuit  <br>15/02/2012 10:22<br>15/02/2012 10:22                                                                                                    | 0%<br>Extension de l'app<br>Extension de l'app                                                                                                    | 44 Ko<br>100 Ko                                                                      |        |    |
| DA14 (D:)     Lecteur DVD RW (F:) STOREX 2.0.2     Disque amovible (G:)     Public (\\DEMO-NAS) (Y:)     servicespact\$ (\\groupact35) (Z:)                                | encod filelist histor filelist histor filelist histor filelist histor filelist histor filelist histor filelist histor filelist histor filelist filelist fil | LiveSuit  <br>15/02/2012 10:22<br>15/02/2012 10:22<br>21/06/2012 10:13                                                                                                    | 0%<br>Extension de l'app<br>Extension de l'app<br>Fichier CFG                                                                                        | 44 Ko<br>100 Ko<br>1 Ko                                                              |        |    |
| DA14 (D:)     DEVENTORY (F:) STOREX 2.0.2     Disque amovible (G:)     Disque amovible (G:)     Public (\\DEMO-NA5) (Y:)     servicespact\$ (\\groupact35) (Z:)     Réseau | encod filelist histon irrgDecode.dll KSDecode.dll LiveSuit.cfg LiveSuit.cfg.old                                                                                                    | LiveSuit !<br>15/02/2012 10:22<br>15/02/2012 10:22<br>21/06/2012 10:13<br>14/02/2012 11:39                                                                                 | 0%<br>Extension de l'app<br>Extension de l'app<br>Fichier CFG<br>Fichier OLD                                                                         | 44 Ko<br>100 Ko<br>1 Ko<br>1 Ko                                                      |        |    |
| DA14 (D)     We Lecteur DVD RW (F;) STOREX 2.0.2     Disque amovible (G:)     Public (\\DEMO-NAS) (Y:)     servicespact5 (\\groupact35) (Z:)     Réseau                    | encod fileist histon ingDecode.dll KSDecode.dll LiveSuit.cfg.old LiveSuit.dat                                                                                                    | LiveSuit  <br>15/02/2012 10:22<br>15/02/2012 10:22<br>21/06/2012 10:13<br>14/02/2012 11:39<br>15/02/2012 10:22                                                             | 0%<br>Extension de l'app<br>Extension de l'app<br>Fichier CFG<br>Fichier OLD<br>Fichier DAT                                                          | 44 Ko<br>100 Ko<br>1 Ko<br>1 Ko<br>4 Ko                                              |        |    |
| a DA IA (D.)<br>m Lecteur DVD RW (F:) STOREX 2.0.2<br>a Disque amovible (G:)<br>Public (\\DEMO-NAS) (Y:)<br>Servicespactš (\\groupact3S) (Z:)<br>Réseau                    | encod filelist histon ifielist histon ifielist ifielist  | LiveSuit  <br>15/02/2012 10:22<br>15/02/2012 10:22<br>21/06/2012 10:13<br>14/02/2012 11:39<br>15/02/2012 10:22<br>15/02/2012 10:22                                         | 0%<br>Extension de l'app<br>Extension de l'app<br>Fichier CFG<br>Fichier CDT<br>Fichier DAT<br>Application                                           | 44 Ko<br>100 Ko<br>1 Ko<br>1 Ko<br>4 Ko<br>1 108 Ko                                  |        |    |
| a DA 14 (D.)<br>w Lecteur DVD RW (F:) STOREX 2.0.2<br>Disque amovible (G:)<br>♀ Public (\\DEMO-NAS) (Y:)<br>♀ servicespact\$ (\\groupact35) (Z:)<br>↓ Réseau               | encod filelist histo filelist histo filelist histo filelist histo filelist histo filelist histo filelist histo filelist filelist | LiveSuit  <br>15/02/2012 10:22<br>21/06/2012 10:22<br>21/06/2012 10:23<br>14/02/2012 11:39<br>15/02/2012 10:22<br>15/02/2012 10:22                                         | 0%<br>Extension de l'app<br>Extension de l'app<br>Fichier CFG<br>Fichier OLD<br>Fichier DAT<br>Application<br>Adobe Acrobat D                        | 44 Ko<br>100 Ko<br>1 Ko<br>1 Ko<br>1 108 Ko<br>363 Ko                                |        |    |
| a DA14 (D.)<br>w Lecteur DVD RW (F;) STOREX 2.0.2<br>a Disque anovible (G:)<br>P Public (\\DEMO-NAS) (Y:)<br>g servicespact\$ (\\groupact35) (Z:)<br>k Réseau              | encod fieldst histon fieldst histon fingDecode.dll KSDecode.dll LiveSuit.cfg LiveSuit.cfg LiveSuit.dat fiveSuit.dat fiveSuit.dat fiveSuit.N LiveSuit.N fiveSuitEN                                                                                                    | LiveSuit  <br>15/02/2012 10:22<br>15/02/2012 10:22<br>21/06/2012 10:33<br>14/02/2012 11:39<br>15/02/2012 10:22<br>15/02/2012 10:22<br>15/02/2012 10:22                     | 0%<br>Extension de l'app<br>Extension de l'app<br>Fichier CFG<br>Fichier OLD<br>Fichier DAT<br>Adplication<br>Adobe Acrobat D<br>Adobe Acrobat D     | 44 Ko<br>100 Ko<br>1 Ko<br>1 Ko<br>4 Ko<br>1108 Ko<br>363 Ko<br>891 Ko               |        |    |
| a DA14 (D.)<br>m Lecteur DVD RW (F:) STOREX 2.0.2<br>a Disque amovible (G:)<br>Public (\\DEMO-NAS) (Y:)<br>c servicespactS (\\groupact3S) (Z:)<br>k Réseau                 | encod fileiat histor ingDecode.dll LiveSuit.cfg LiveSuit.dg LiveSuit.dat LiveSuit.dat LiveSuit.dat LiveSuit LiveSuit LiveSuit LiveSuit LiveSuit LiveSuit LiveSuit LiveSuit LiveSuitPack version 1.07 2011026                                                                                                    | LiveSuit  <br>15/02/2012 10:22<br>15/02/2012 10:22<br>21/06/2012 10:13<br>14/02/2012 11:13<br>15/02/2012 10:22<br>15/02/2012 10:22<br>15/02/2012 10:22<br>20/04/2011 14:55 | 0%<br>Extension de l'app<br>Extension de l'app<br>Fichier CFG<br>Fichier OLD<br>Fichier DAT<br>Adobe Acrobat D<br>Adobe Acrobat D<br>Adobe Acrobat D | 44 Ko<br>100 Ko<br>1 Ko<br>1 Ko<br>4 Ko<br>1 108 Ko<br>363 Ko<br>891 Ko<br>12 124 Ko |        |    |

 Allez sur « Démarrer » puis clic droit sur « Ordinateur » (poste de travail pour Windows XP) en suite « gérer » puis gestion de l'ordinateur, cliquer sur « gestionnaire de périphériques ».

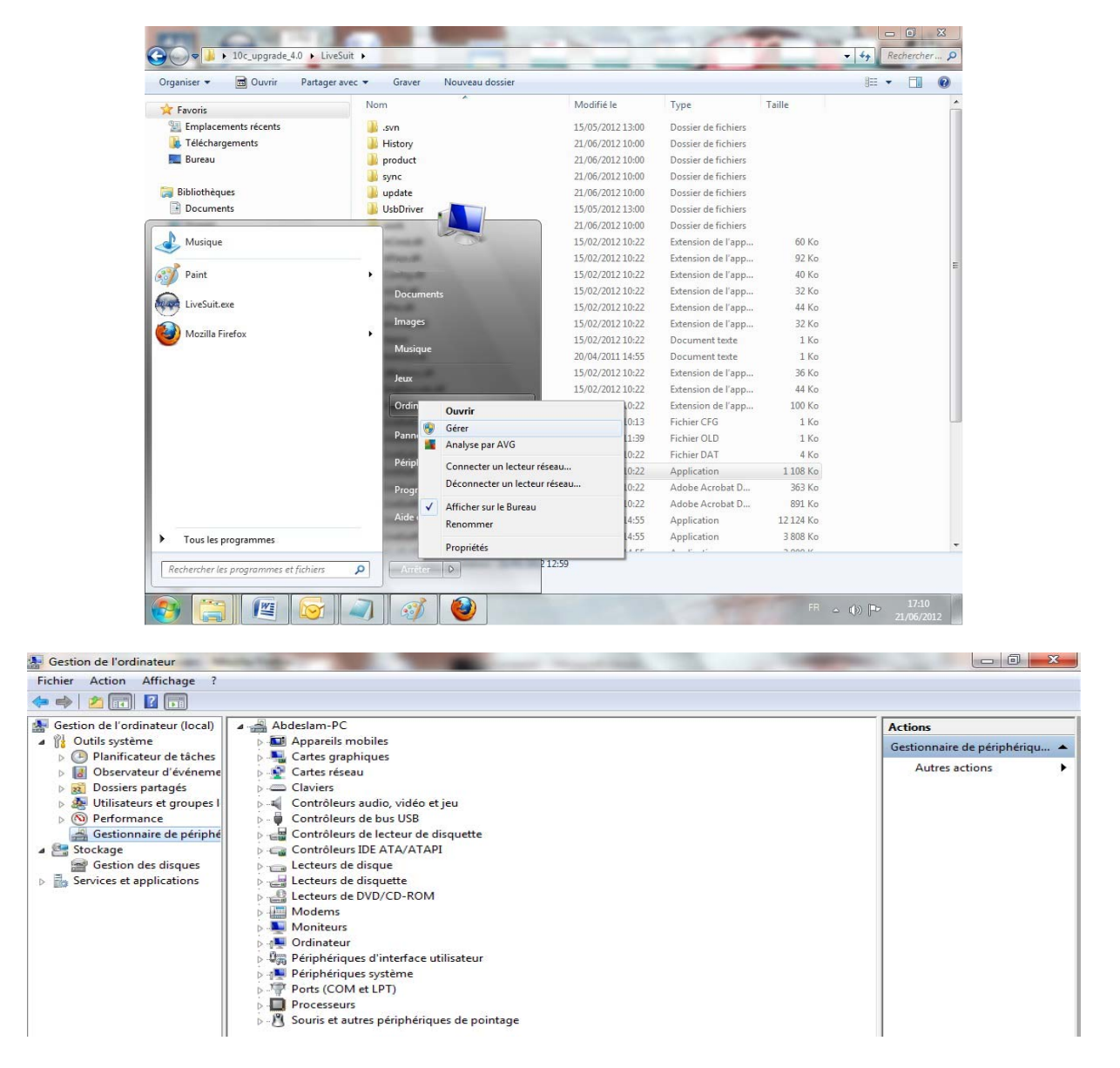

La tablette doit être éteinte et déconnecter du Pc. Veuillez appuyer sur la touche 1(Home). Connecter la tablette avec son câble usb et appuyez de suite plusieurs fois sur la touche 2(On/Off), tout en maintenant la touche 1. Une fenêtre devrait apparaître avec « **périphérique inconnu** » dans gestionnaire de périphériques, (si « **Android** » apparait, veuillez répéter la méthode de connexion plus rapidement (connecter la tablette en usb et appuyer sur le bouton marche arrêt) dans ce cas veuillez déconnecter la tablette du pc, l'éteindre, puis réessayez.

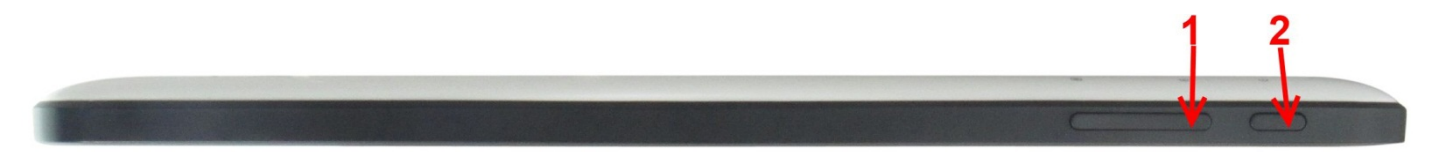

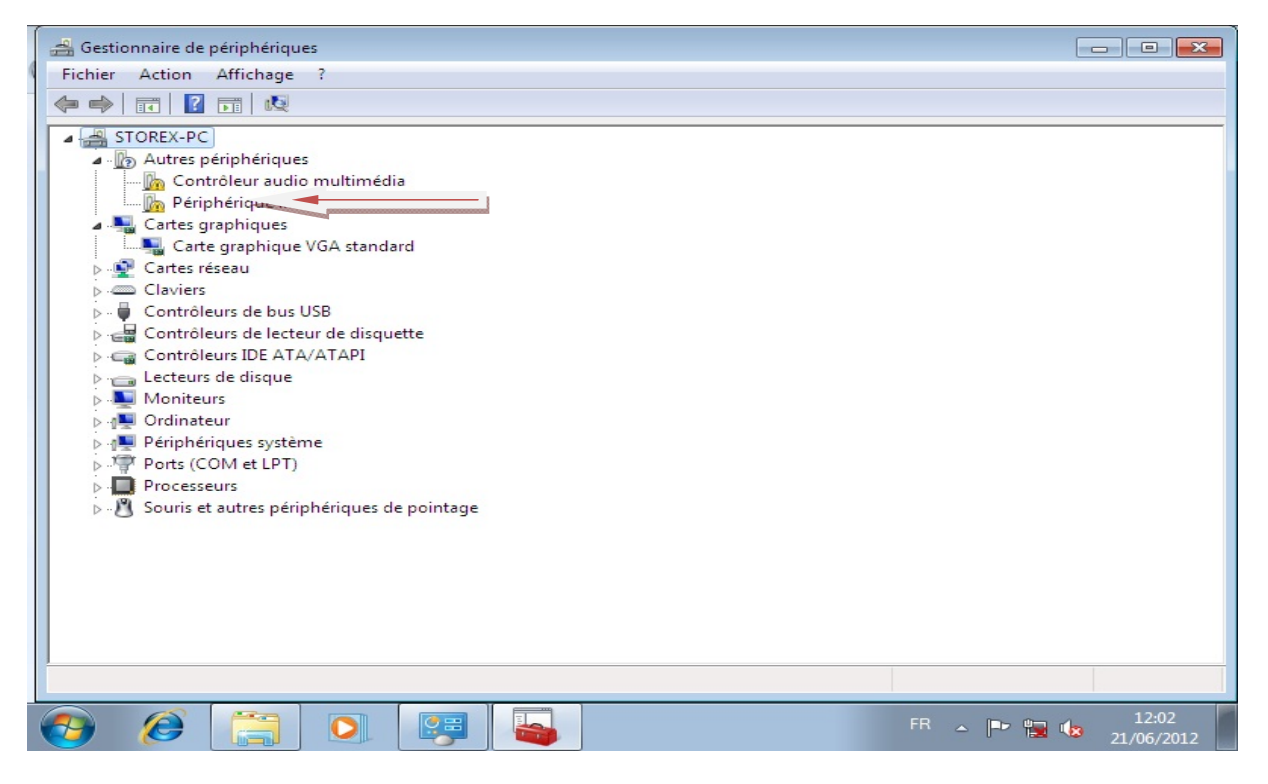

 Faite clic droit sur « périphérique inconnu » → « mettre à jour le pilote », en suite sélectionnez « rechercher un pilote sur mon ordinateur » en suite « contrôleur de bus usb ».

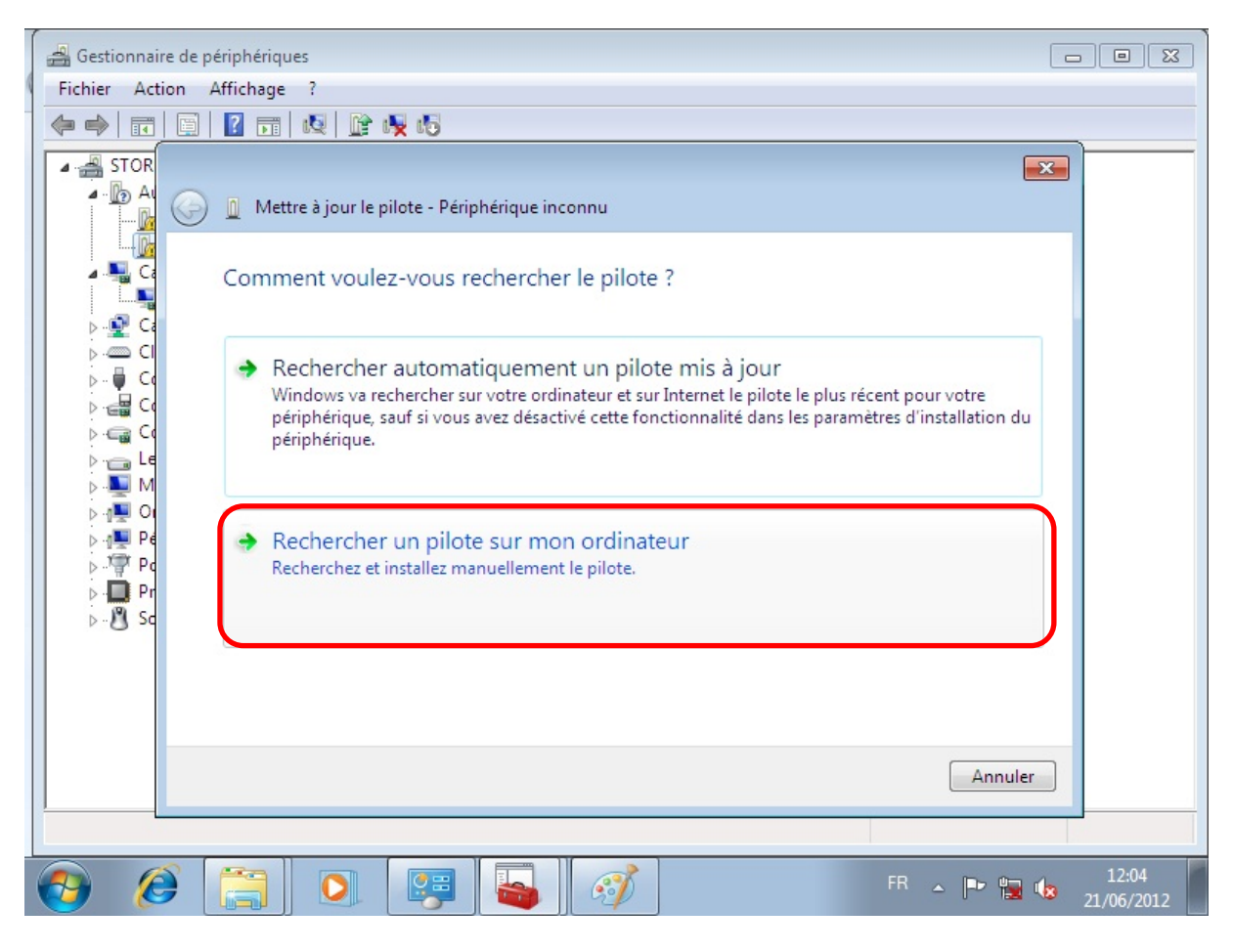

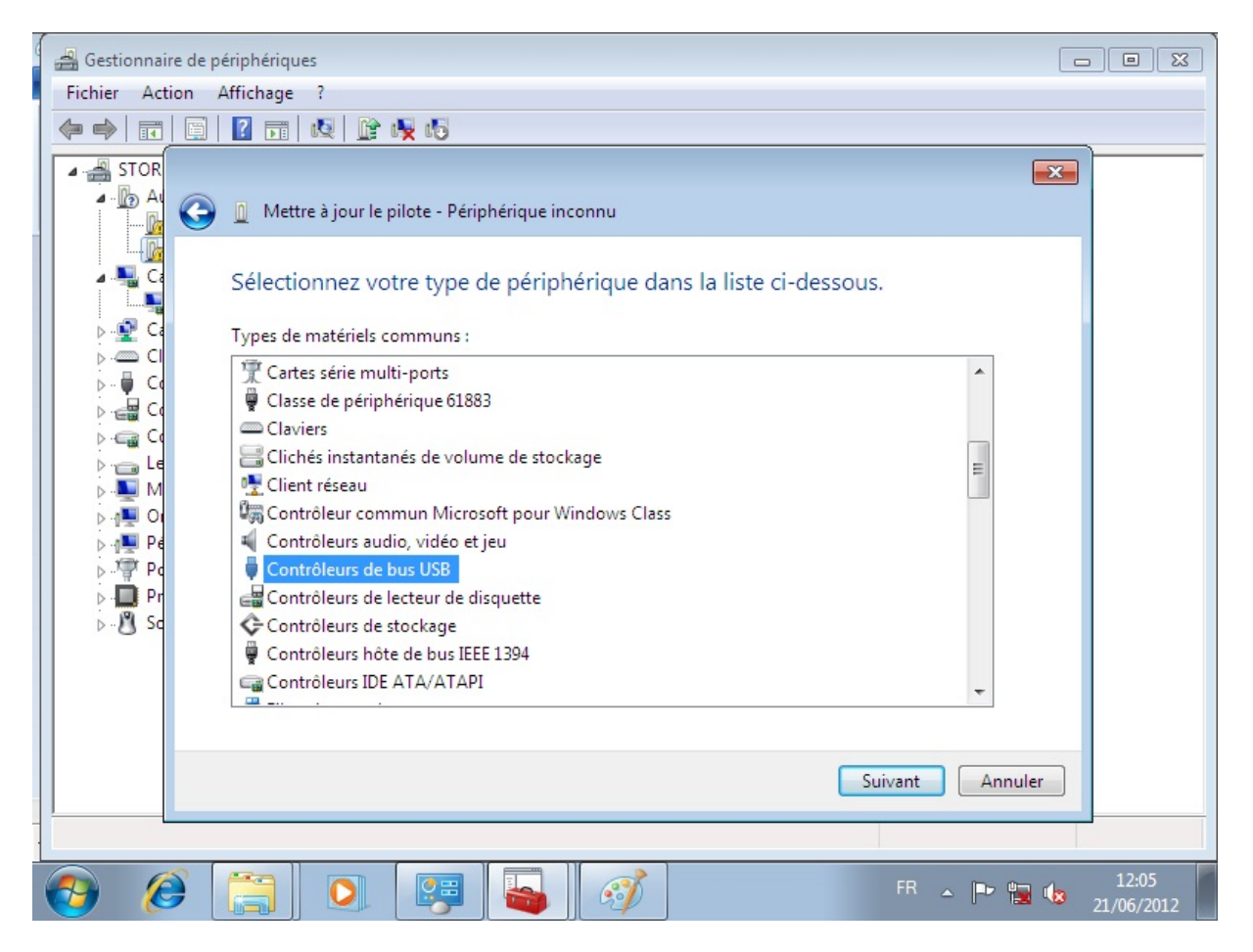

 Cliquez sur suivant puis choisir « disque fourni ». Sélectionnez le dossier 10c\_upgrade\_4.0 puis le dossier usb drive, en suite sélectionnez l'un des deux fichiers qui vont apparaitre (usbdrv) ensuite validez.

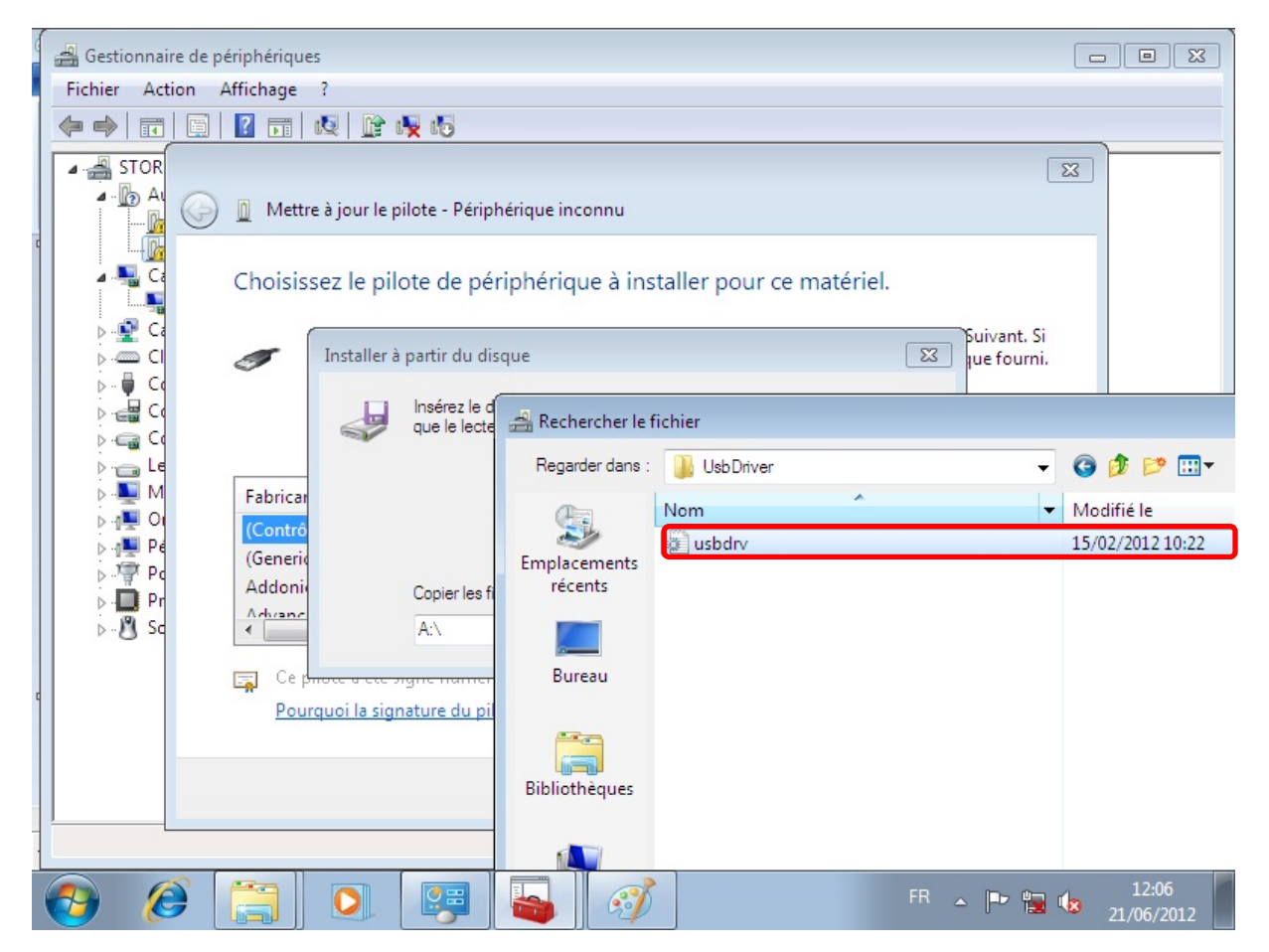

6. Une fenêtre apparaitra, Sélectionnez « installé ce pilote quand même »

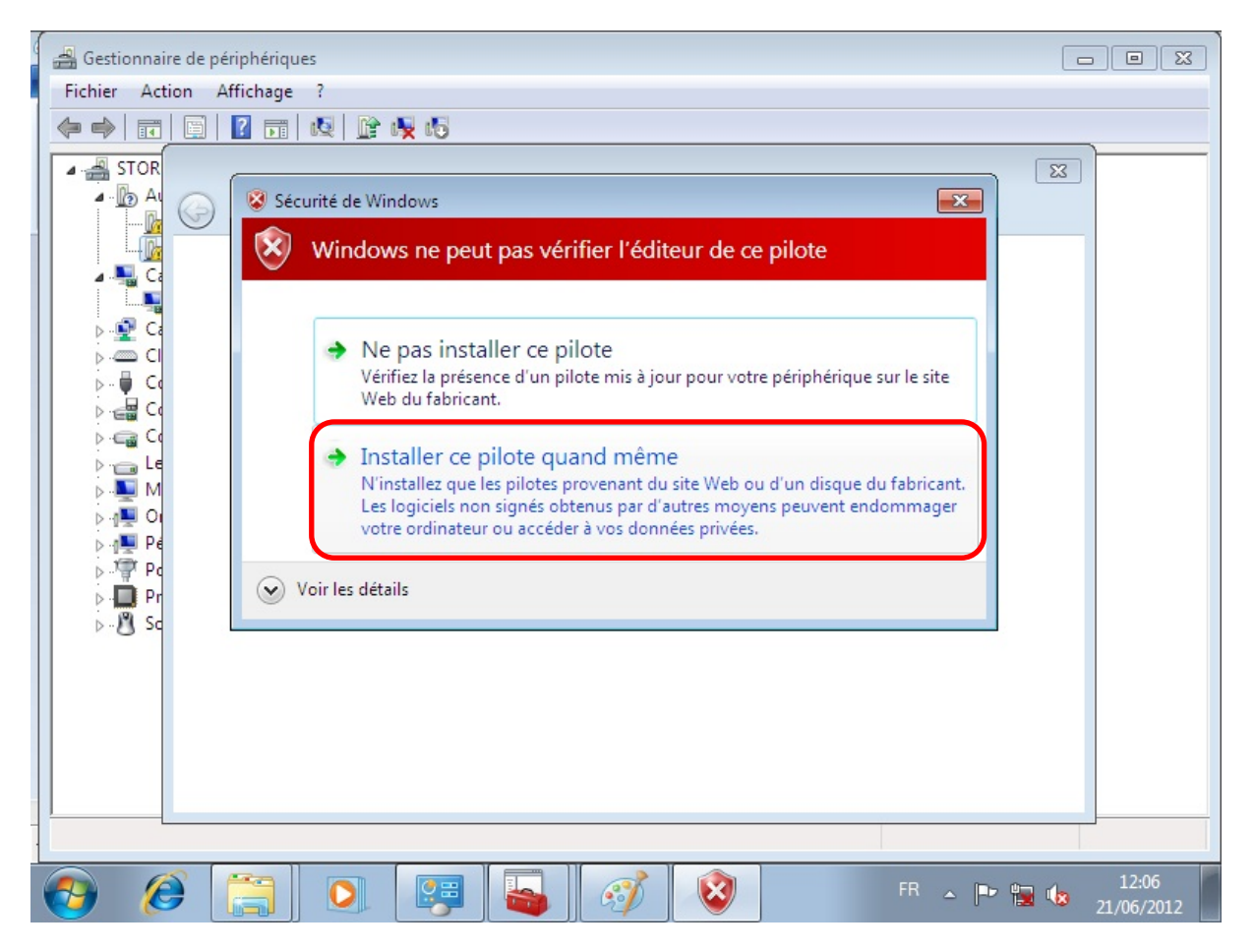

Cette fenêtre devrait apparaitre, sélectionnez « oui » sur les deux fenêtres.

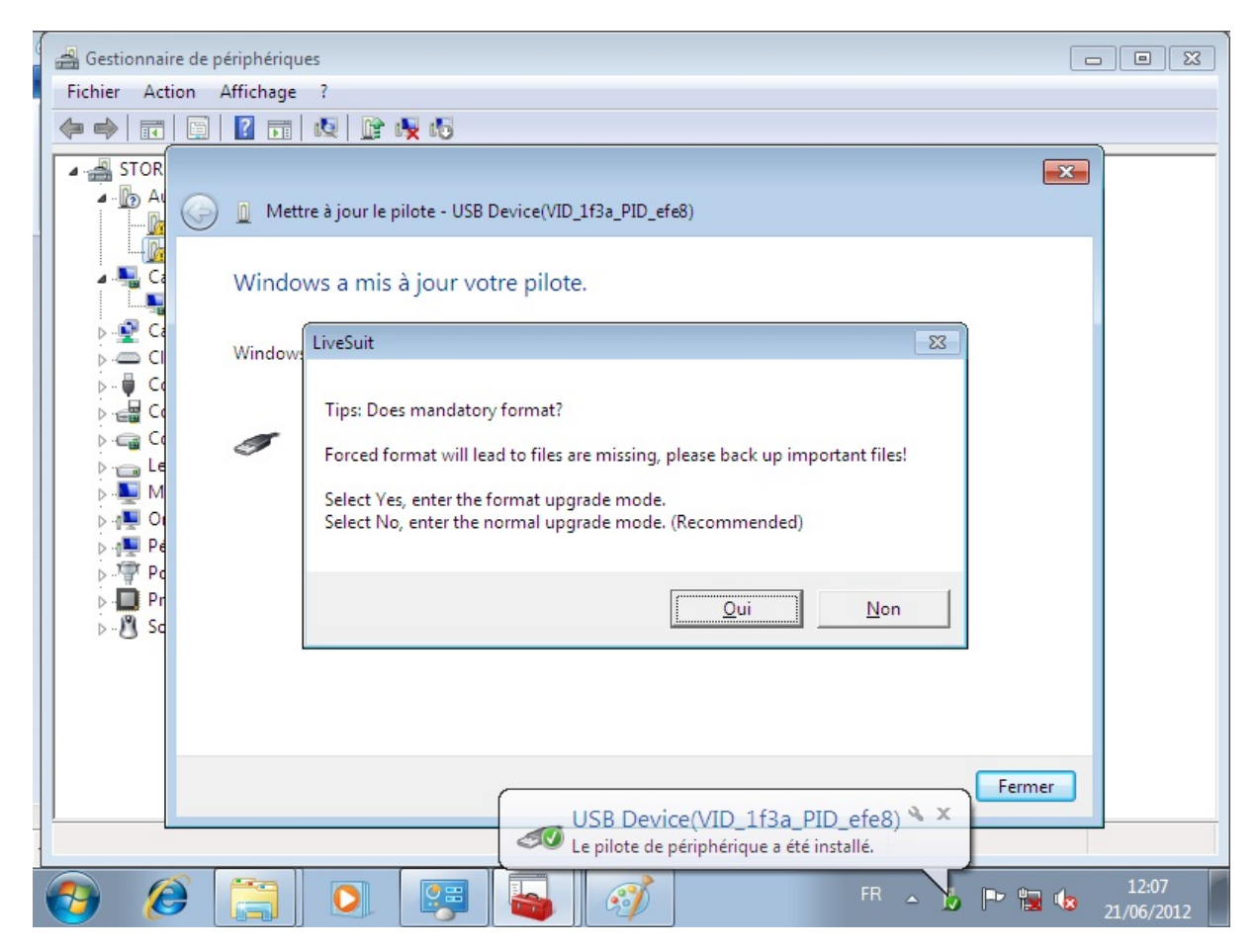

| 4 | 🚔 Gestionnaire de périphériques                                                                                                    |
|---|----------------------------------------------------------------------------------------------------|
|   | Fichier Action Affichage ?                                                                                                    |
|   |                                                                                                    |
|   | STOR                                                                                                    |
| Î | 🚔 Gestionnaire de périphériques 📃 🖸 🖾                                                                                                    |
| ( | Fichier Action Affichage ?                                                                                                    |
| 1 |                                                                                                    |
|   | STOR                                                                                                    |
|   | Windows a mis à jour votre pilote.                                                                                                    |
|   | P · ♥ Ca<br>→ ── Cl Windows a terminé LiveSuit                                                                                                    |
|   | Image: Second state       USB Devi       Tips: are you sure to force format?         Image: Second state       Select Yes, enter the format upgrade mode.         Image: Second state       Select No, enter the normal upgrade mode.         Image: Second state       Select No, enter the normal upgrade mode.         Image: Second state       Second state         Image: Second state       Second state |
|   | Pr       Oui       Non                                                                                                    |

Une fois validé, la mise à jour débutera. Vous pouvez voir l'état d'avancement de la mise à

|             | 🖗 LiveSuit                                                                                   |              |  |  |  |  |
|-------------|----------------------------------------------------------------------------------------------|--------------|--|--|--|--|
| ⊳           | SelectImg 💣 SysUpdate 🚯 NetSync 🕅 User                                                       | Guide 혽 Exit |  |  |  |  |
| ⊳"∰ Po<br>⊳ | Image C:\Vsers\STOREX\Desktop\eZee'Tab10c\10c_upgrade\4.0\Android-4.0-STOREX-eZee'Tab10c.img |              |  |  |  |  |
| ⊳-Q so      | Process 48%                                                                                  |              |  |  |  |  |
| ur.         | Left 1 minute 54 second                                                                      |              |  |  |  |  |

Si le logiciel **Livesuit** ne s'affiche pas, il est probable qu'il soit minimisé dans la barre de notifications (en bas à droite de votre écran).

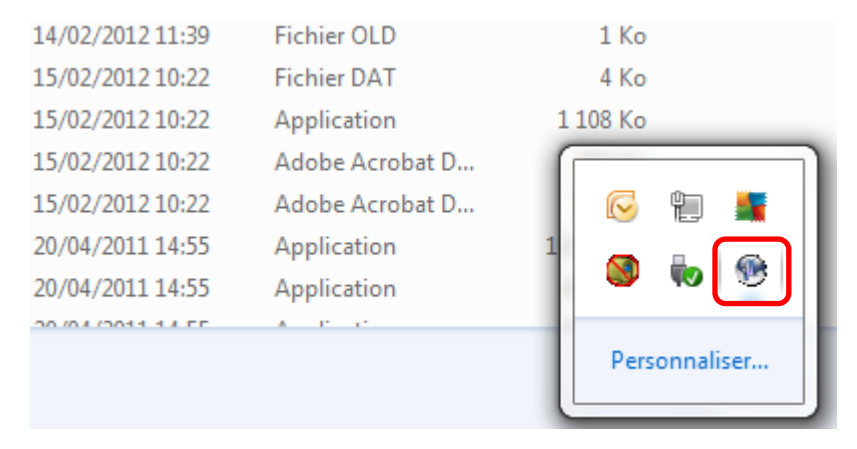

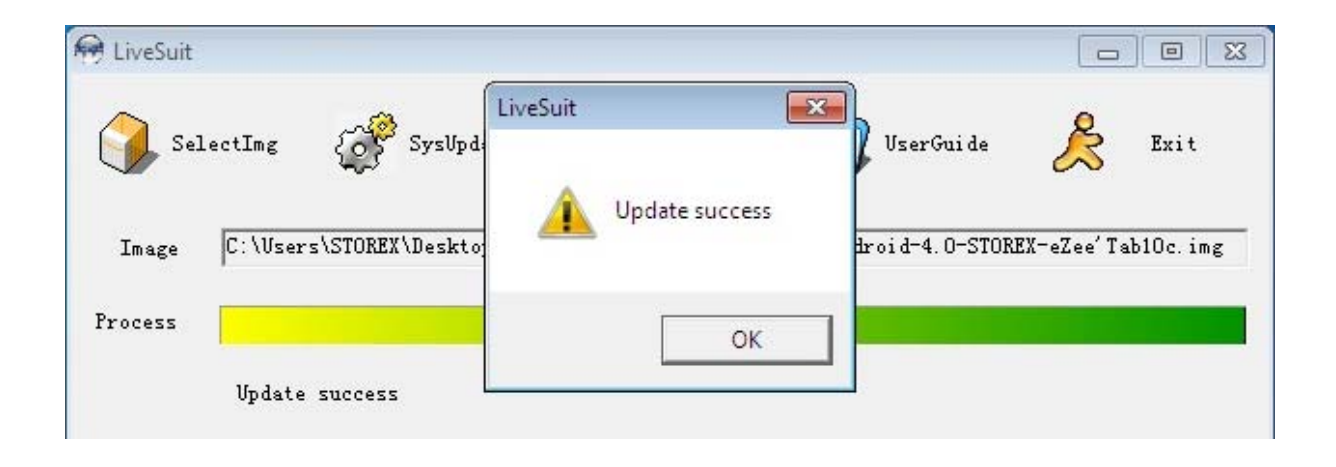

Une fois la mise à jour réussie, le message (update success) apparait. Déconnectez le câble usb puis rallumer votre tablette.